## Fiche de la deuxième prestation

<u>**Thème:</u>** L'application des TICE dans l'enseignement de la géométrie en classe de 6<sup>e</sup> dans la zone 3 du blouf</u>

**Etablissement :** CEM DIATOCK

Classe : 6<sup>éme</sup> M<sub>1</sub>D

Prestataire :

Date: 06/06/2015

## **<u>Titre de la leçon :</u>** Droites perpendiculaires et Droites parallèles

**Durée :** 02HEURES

Pré-requis : Droites, milieu d'un segment, mesure de la longueur d'un segment,

Matériels et supports didactiques: ordinateurs, vidéoprojecteur, logiciel geogebra, tableau blanc

### **OBJECTIFS**

| Objectifs généraux                                                                         | Objectifs spécifiques                                                                                                    |
|--------------------------------------------------------------------------------------------|----------------------------------------------------------------------------------------------------|
| Connaitre la définition de deux<br>droites parallèles et deux droites<br>perpendiculaires  | Reconnaitre deux droites perpendiculaires dans des configurations géométriques                                                                     |
| Connaitre la définition de la<br>médiatrice<br>Connaitre les propriétés du<br>parallélisme | Reconnaitre deux droites parallèles dans des configurations géométriques                                                                           |
| Connaitre le logiciel geogebra et son<br>fonctionnement                                    | Utiliser le logiciel geogebra pour tracer deux droites<br>perpendiculaires<br>Utiliser le logiciel geogebra pour tracer deux droites<br>parallèles |

Déroulement

| Moments<br>didactiques                                                                                                    | STRATEGIE                                                                                                    |                                                                          |                                                                                                    |  |
|----------------------------------------------------------------------------------------------------|----------------------------------------------------------------------------------------------------|--------------------------------------------------------------------------|----------------------------------------------------------------------------------------------------|--|
| Titre du                                                                                                    | Activités du                                                                                                    | Activités                                                                | Traces écrites                                                                                                    |  |
| moment                                                                                                    | professeur                                                                                                    | d'élèves                                                                 |                                                                                                    |  |
| moment<br>Activité de<br>découverte<br>du traçage<br>de deux<br>droites<br>perpendicul<br>aires avec le<br>logiciel<br>geogebra | professeur-Leprofesseurprésentelelogicielauxélèvesenutilisantlevidéoprojecteur-leprofesseurtraceunedroite(D),puisun pointAn'appartenantpas à (D)il-iltrace (D1)passant par Aetperpendiculaire à (D).Enfaisanttous ces actesleprofesseurexpliqueladémarche-leprofesseurdonneunexerciced'application | d'élèves<br>-les<br>élèves<br>suivent<br>-les<br>élèves<br>exécuten<br>t | <ul> <li>I. Droites perpendiculaires <ol> <li>construction de la droite perpendiculaire a une droite donnée passant par un point avec le logiciel <ol> <li>a)démarche</li> <li>choisi dans la barre d'outils, l'outil qu'on a besoin pour construire</li> <li>-choisi l'outil (droite passant par deux points) c'est à dire clic sur 3éme et nomme- les A et B</li> <li>-clic sur 4éme et choisi ''perpendiculaire''</li> <li>-clic sur le point A deux fois pour obtenir la droite (D1) qui sera perpendiculaire à(D).vérifie avec la mesure d'angle</li> </ol> </li> <li>b) exercice d'application <ol> <li>trace une droite (1) passant par M et N.</li> <li>trace les perpendiculaire à (1) passant par M et N avec le logiciel</li> </ol> </li> <li>CORRECTION </li> </ol></li></ul> |  |
|                                                                                                    |                                                                                                    |                                                                          |                                                                                                    |  |
| Activité de                                                                                                    | -le professeur                                                                                                    | Les                                                                      | 2) construction de la médiatrice du segment avec le                                                                                                    |  |
| découverte                                                                                                    | trace un                                                                                                    | élèves                                                                   | logiciel                                                                                                    |  |
| du traçage                                                                                                    | segment                                                                                                    | suivent                                                                  | a)Démarche                                                                                                    |  |
| de la                                                                                                    | -il nomme les                                                                                                    |                                                                          | -choisi l'outil ''segment entre deux points'' en cliquant                                                                                                    |  |
| médiatrice                                                                                                    | extrémités de                                                                                                    |                                                                          | sur 3eme                                                                                                    |  |

| d'un         | ce segment A       |                | -nomme les points de ce segment par A et (on fait un       |
|--------------|--------------------|----------------|------------------------------------------------------------|
| segment      | et B               |                | clic droit puis on clic sur renommer)                      |
| 5-8          | -le professeur     |                | -clic sur 4eme particulièrement sur la petite flèche et on |
|              | trace la           |                | aura une liste affichée puis on clic sur médiatrice        |
|              | médiatrice de      |                | -ensuite on clic sur A puis sur B; on obtient la           |
|              | ce                 |                | médiatrice de[AB].                                         |
|              | $segment(\Delta)$  |                | -clic sur 8eme particulièrement sur la petite flèche et on |
|              | -puis il vérifie   |                | aura une liste affichée choisie la rubrique ''angle ''     |
|              | $si(\Delta)$ passe |                | -ensuite clic sur la droite (AB) puis sur la médiatrice et |
|              | par le milieu      |                | on obtient l'angle mesure qui normalement doit être        |
|              | de [AB] et si      |                | égale a 90°                                                |
|              | $(\Delta)$ est     |                | -avec le compas ou l'angle vérifie si AC=CB                |
|              | perpendiculai      |                |                                                            |
|              | re a (AB) en       |                |                                                            |
|              | utilisant la       |                |                                                            |
|              | d'angle et le      | 100            |                                                            |
|              | u aligie et la     | -les<br>álàvas | <u>Α</u> β                                                 |
|              | mesure de la       | evécuten       |                                                            |
|              | longueur sur       | t sous la      |                                                            |
|              | le logiciel        | direction      |                                                            |
|              | geogebra           | du             |                                                            |
|              | -il donne un       | professe       |                                                            |
|              | exercice           | ur             |                                                            |
|              | d'application      |                |                                                            |
|              |                    |                | b) exercice d'application                                  |
|              |                    |                | 1) trace la médiatrice ( $\Delta$ ) du segment [EF]avec le |
|              |                    |                | logiciel                                                   |
|              |                    |                | CORRECTION                                                 |
|              |                    | -les           |                                                            |
|              |                    | élèves         |                                                            |
|              |                    | font           | E 190* c                                                   |
|              |                    | l'exercic      | • <u>•</u> ••                                              |
|              |                    | e              |                                                            |
|              |                    |                |                                                            |
| Installation | le professeur      | _les           | II. Droites parallèles                                     |
| du tracage   | trace une          | élèves         | Construction de la droite parallèle à une droite donnée    |
| de deux      | droite(d) puis     | suivent        | passant par un point donné avec le logiciel geogebra       |
| droites      | il place un        | Survent        | a)démarche                                                 |
| parallèles   | point A            |                | choisie dans la barre d'outils l'outil au'on a besoin pour |
| avec le      | n'appartenant      |                | construire deux droites parallèles                         |
| logiciel     | pas a (d)          |                | -choisi l'outil : on clic sur 3eme puis sur "droites       |
| geogebra     | -le professeur     |                | passant par deux points'                                   |
|              | trace la droite    |                | -puis clic dans le graphe et on obtient la droite AB       |
|              | (d1) passant       |                | -clic sur 2eme puis dans graphe pour obtenir un point C    |
|              | par A et           | -les           | -clic sur 4eme plus particulièrement sur la petite flèche  |
|              | parallèle à (d)    | élèves         | et choisi la rubrique ''parallèle''                        |
|              | avec le            | font           |                                                            |
|              | logiciel           |                |                                                            |

| -le professeur | l'exercic | -clic encore sur le point C ensuite sur la droite (AB) et                                                                 |
|----------------|-----------|----------------------------------------------------------------------------------------------------|
| donne un       | e         | on obtient la droite (d1) qui est parallèle à(AB)                                                                         |
| exercice       |           |                                                                                                    |
| d'application  |           |                                                                                                    |
|                |           | A B (AB)                                                                                                    |
|                |           |                                                                                                    |
|                |           | C (D1)                                                                                                    |
|                |           |                                                                                                    |
|                |           |                                                                                                    |
|                |           |                                                                                                    |
|                |           | b) exercise d'application                                                                                                 |
|                |           | 1) trace la droite(PS)                                                                                                    |
|                |           | $\frac{1}{2} \operatorname{place} \operatorname{un} \operatorname{point} V$                                               |
|                |           | 2) place un point $\sqrt{2}$<br>2) trace le droite (d) passent per V et perellèle e ( <b>PS</b> )                         |
|                |           | 3) trace la drone (d) passant par v et paranere a (RS).<br>(A) place un point $w$ p'apportement par à (AD) ni à (d) puis  |
|                |           | 4) place un point will appartenant pas $a(AB)$ in $a(u)$ , puis<br>trace le droite (d1) passant par, w et parallèle à (d) |
|                |           | trace la diolic (u1) passant par w et paranele a (u)                                                                      |
|                |           |                                                                                                    |
|                |           |                                                                                                    |
|                |           | S (AB)                                                                                                    |
|                |           | R C                                                                                                    |
|                |           | (d)                                                                                                    |
|                |           | V                                                                                                    |
|                |           |                                                                                                    |
|                |           |                                                                                                    |
|                |           |                                                                                                    |

# **RAPPORT DE LA 2<sup>éme</sup> PRESTATION**

 $\underline{\text{CEM}}$  : DIATOCK

Lieu : DIATOCK

Prestataire: MAMADOU DIALLO

<u>Classe</u>:  $6^{\acute{eme}}M_1D$ 

Date : Samedi le 06 JUIN 2015

Horaire : 10H- 12H

THEME : Droites perpendiculaires et Droites parallèles

Matériels : rallonge, vidéoprojecteur, 4 ordinateurs, logiciel geogebra, tableau blanc

#### Film de leçon

Le professeur est entré en classe après ses élèves et a commencé à installer le matériel. Le professeur décline ses objectifs et déclare que le cours va se faire avec le logiciel geogebra. Elle présente le logiciel geogebra aux élèves et fait la prise en main de celui-ci.

Après la présentation du logiciel, le professeur passe à la pratique. Elle montre aux élèves le procédé pour tracer une droite avec le logiciel geogebra.

Exemple : le traçage de la droite (MN)

M

Ensuite, elle explique comment tracer une droite perpendiculaire à la droite (MN) passant par M. Après elle interroge un élève pour effectuer le travail. Ensuite, elle interroge un autre élève pour tracer une autre droite perpendiculaire à (MN) passant par N. Le professeur demande aux élèves d'énoncer la propriété énonçant : si deux droites sont perpendiculaires alors, toute perpendiculaire à l'autre.

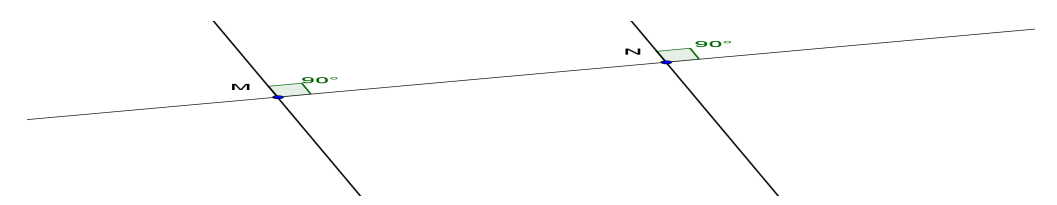

Le professeur interroge un élève pour rappeler la définition de la médiatrice d'un segment pour aborder la deuxième séquence se portant sur la médiatrice d'un segment. Elle explique d'abord comment tracer un segment avec le logiciel geogebra.

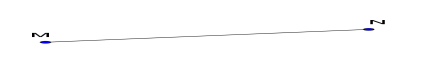

Puis

elle explique comment tracer la médiatrice d'un segment avec le logiciel geogebra. Elle interroge ensuite un élève pour tracer un segment et sa médiatrice.

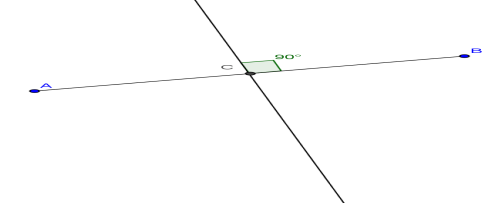

Le professeur explique aux élèves comment déterminer la mesure d'un segment avec le logiciel geogebra afin de mettre en relief le milieu.

Le professeur demande à un élève de venir au tableau tracer une droite et marquer un point hors de la droite. Au moment de tracer la parallèle à cette droite passant par ce point, le professeur a rencontré quelques difficultés. Après avoir consulté sa préparation, elle s'est retrouvée et est parvenue à expliquer aux élèves le traçage de la parallèle.

Avis du prestataire

C'est vraiment une aisance d'utiliser les TIC (ordinateurs, logiciel, vidéoprojecteur), il y a moins d'erreurs, un gain de temps, une autonomie des élèves et une facilité du travail. Cependant, une passiveté des élèves est notée et les efforts sont réduits.

## **Conclusion**

La conclusion sera exclusivement comparative.

| Tâche mathématique                           | Environnement papier-<br>crayon                                                                                                    | Environnement informatique                                                                                                    |
|----------------------------------------------|----------------------------------------------------------------------------------------------------|----------------------------------------------------------------------------------------------------|
| Traçage de deux droites<br>perpendiculaires  | Pour tracer deux droites<br>perpendiculaires, on<br>commence d'abord par<br>tracer une droite ; ensuite on<br>pose un côté de l'angle droit<br>de l'équerre suivant la droite<br>et on trace une autre droite<br>suivant l'autre côté de<br>l'angle droit de l'équerre. On<br>obtient ainsi deux droites<br>perpendiculaires.                                                                                          | Avec le logiciel geogebra:<br>On active « droite passant par<br>deux points» à la 3 <sup>éme</sup> fenêtre<br>pour tracer une droite ; on<br>marque ensuite un point puis on<br>active «perpendiculaire » à la<br>4 <sup>éme</sup> fenêtre pour tracer la droite<br>perpendiculaire à la première<br>passant par ce point. |
| Comment tracer la<br>médiatrice d'un segment | Pour tracer la médiatrice<br>d'un segment donné, on<br>trace un arc de cercle dont le<br>rayon est supérieur à la<br>moitié de la longueur du<br>segment et de centre une<br>extrémité du segment. En<br>faisant le procédé avec<br>l'autre extrémité, on obtient<br>deux points étant les points<br>d'intersection des deux arcs<br>de cercle. La droite joignant<br>ces deux points est la<br>médiatrice du segment. | Pour tracer la médiatrice d'un<br>segment, on active « médiatrice»<br>à la 4 <sup>éme</sup> fenêtre et on fait un clic<br>quelque part sur le segment.                                                                                                    |
| Comment tracer deux<br>droites parallèles    | Pour tracer la parallèle à une<br>droite passant par un point<br>donné on pose l'un des côté<br>de l'angle droit de l'équerre<br>suivant la droite puis on pose<br>la règle sur l'autre côté de<br>l'angle droit ensuite on<br>glisse l'équerre jusqu'au<br>point et on trace la droite<br>parallèle                                                                                                    | On trace une droite, on marque<br>un point hors de la droite. Pour<br>tracer la droite parallèle à cette<br>droite passant par ce point, on<br>active « droite parallèle » à la<br>4 <sup>éme</sup> fenêtre puis un clic sur le<br>point et un autre clic sur la droite<br>et on obtient la droite parallèle.              |

A l'analyse, quand il y a une telle utilisation, on l'observe en amont (préparation des cours) : dans les activités préparatoires, une augmentation des pré-requis et en aval avec les exercices de renforcement pour les mathématiques. Aussi, faut-il constater que l'enseignement des mathématiques bénéficie d'utilisation des TIC les plus élevés.